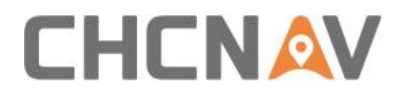

# How to pair network bridge with boat Technical FAQ

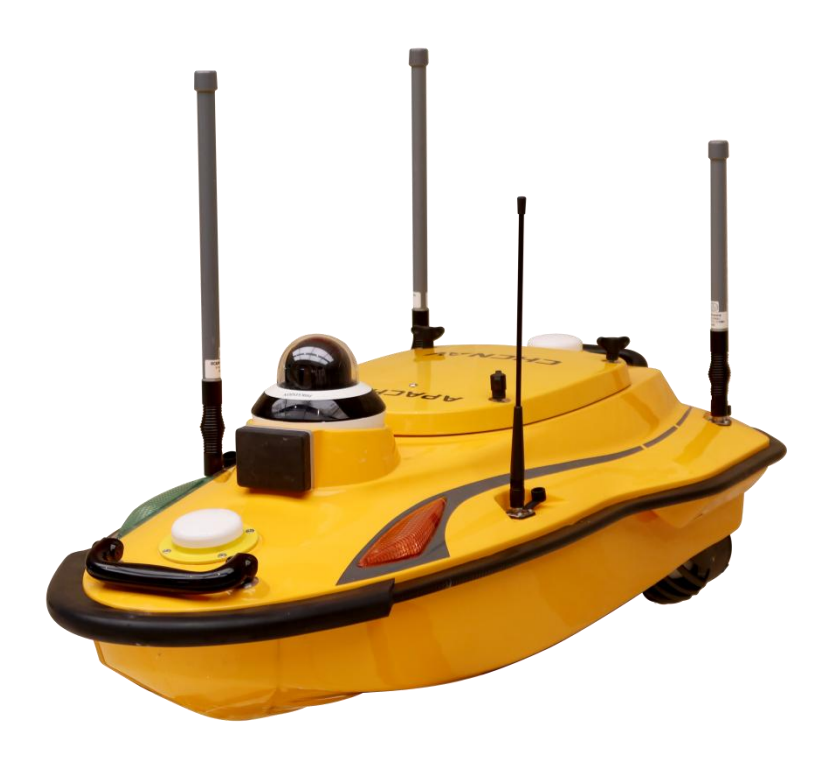

### USV | Nov 2023

Make your work more efficient

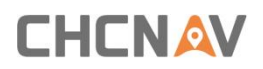

#### Prerequisites:

Hardware:

- 1. Network bridge
- 2. PC
- 3. Apache boat

### Steps:

1. Change PC ip address setting to 192.168.1.x range:

| anize   Disable this network device  Diagnose this conne | retion Rename this connection View status of this connection Change settings of this connection                                                   | <br>( |
|----------------------------------------------------------|----------------------------------------------------------------------------------------------------|-------|
| 以太网 Properties X                                         | Internet 协议版本 4 (TCP/IPv4) Properties X                                                                                                    |       |
| Networking Authentication Sharing                        | om General                                                                                                    |       |
| Connect using:                                           | ade                                                                                                    |       |
| 🕎 Realtek PCIe GbE Family Controller                     | tou can get IP settings assigned automatically if your network supports<br>this capability. Otherwise, you need to ask your network administrator |       |
| Configure                                                | for the appropriate IP settings.                                                                                                    |       |
| This connection uses the following items:                | O <u>Q</u> btain an IP address automatically                                                                                                    |       |
| ✓ Wicrosoft 网络客户端 ^                                      | Use the following IP address:                                                                                                    |       |
| ☑ 望 Microsoft 网络的文件和打印机共享 ☑ □ Nacrosoft 网络的文件和打印机共享      | IP address: 192 . 168 . 1 . 45                                                                                                    |       |
| ☑ 望QoS 数据包计划程序                                           | Subnet mask: 255 . 255 . 0                                                                                                    |       |
|                                                          | Default gateway: 192 . 168 . 1 . 1                                                                                                    |       |
| Internet 协议版本 4 (TCP/IPv4) I Microsoft 网络道戴器多路传压器协议      | Obtain DNS server address automatically                                                                                                    |       |
| < >>                                                     | Use the following DNS server addresses:                                                                                                    |       |
| Install Uninstall Properties                             | Preferred DNS server:                                                                                                    |       |
| Description                                              | Alberta to DNC convers                                                                                                    |       |
| 传输控制协议/Internet 协议。该协议是默认的广域网络<br>协议,用于在不同的相互连接的网络上通信。   |                                                                                                    |       |
| 10 CC 10 3 IT I I BUILTEISE S SHITTEIN                   | Validate settings upon exit                                                                                                    |       |

Figure 1

2. Open browser, enter 192.168.1.20.

User Name: ubnt; Password: ubnt; Country:Licensed; Language:English

## 

| air0S™                                                                                                    | User Name: ubnt Password: ····                                                                                                    |
|----------------------------------------------------------------------------------------------------|----------------------------------------------------------------------------------------------------|
|                                                                                                    | Country: Licensed ~                                                                                                    |
|                                                                                                    | Language: English 🗸 🗸                                                                                                    |
| TERMS OF USE                                                                                                    |                                                                                                    |
| installed shielded Ethernet cable<br>product warranty. It is the insta<br>including operation within lega                                                                       | tio device must be professionally installed. Properl<br>and earth grounding must be used as conditions of<br>ller's responsibility to follow local country regulation<br>I frequency channels, output power, and Dynami                                                       |
| installed shielded Ethernet cable<br>product warranty. It is the insta<br>including operation within lega<br>Frequency Selection (DFS) req<br>working according to these rules. | tio device must be professionally installed. Proper<br>a and earth grounding must be used as conditions of<br>ller's responsibility to follow local country regulation<br>I frequency channels, output power, and Dynami<br>uirements. You are responsible for keeping the un |

Figure 2

3. Upload the config file in System page. Please ask the config file from Support engineer. Then the network bridge will restart.

| _        | Contraction of the | 0.500000000000 |          | Co Contraction |                    |           |                 |         |        |
|----------|--------------------|----------------|----------|----------------|--------------------|-----------|-----------------|---------|--------|
| Firmware | e Update           |                |          |                |                    |           |                 |         |        |
|          | Firmware Versio    | n: XW v6 2 0   |          |                | Unload Firmware    | 法经文件      | 主法择任何文件         |         |        |
|          | Build Numb         | er: 33033      |          |                | opicariannaro      |           |                 |         |        |
| (        | Check for Update   | es: 🔽 Enable   | Check No | w              |                    |           |                 |         |        |
| _        |                    |                | -        |                |                    |           |                 |         |        |
| Device   |                    |                |          | Date S         | ettings            |           |                 |         |        |
|          | Device Nam         | e: Rocket M    | 2        |                | Time Zone          | UTC/GMT   | ) Universal ' 🗸 |         |        |
| Ir       | terface Languag    | e: English     |          | ~              | Startup Date       | Enable    |                 |         |        |
|          |                    |                |          |                | Startup Date       |           |                 |         |        |
|          |                    |                |          |                |                    |           |                 |         |        |
| System A | Accounts           |                |          |                |                    |           |                 |         |        |
| Adminis  | strator User Nam   | e: ubnt        |          | 9              |                    |           |                 |         |        |
| R        | ead-Only Accou     | nt: 🗌 Enable   |          |                |                    |           |                 |         |        |
|          |                    |                |          |                |                    |           |                 |         |        |
| Miscella | neous              |                |          | Locatio        | on                 |           |                 |         |        |
|          | Reset Button:      | [?] 🔽 Enable   |          |                | Latitude           |           |                 |         |        |
|          |                    |                |          |                | Longitude          |           |                 |         |        |
|          |                    |                |          |                |                    |           |                 |         |        |
|          |                    |                |          |                |                    |           |                 |         |        |
|          |                    |                |          |                |                    |           |                 |         | Change |
|          |                    |                |          |                |                    |           |                 |         |        |
| Device N | laintenance        |                |          | Config         | uration Managem    | ent       |                 |         |        |
|          |                    |                | _        |                |                    |           | _               |         |        |
|          | Reboot Devic       | e: Reboot      |          | Bac            | k Up Configuration | Download. |                 |         |        |
|          | Support In         | fo: Download   | t        | Up             | load Configuration | 选择文件      | ubnt_2.4G_Stat  | ion.cfg | Upload |
|          |                    |                |          | Reset t        | o Factory Defaults | Reset     |                 |         |        |
|          |                    |                |          |                |                    |           |                 |         |        |

Figure 3

# 

### 4. Change PC ip to 192.168.53.x range.

| nize  Disable this network device Diagnose this con | ection | Rename this connection View status of th          | is connection Change settings of this connection | [ |
|-----------------------------------------------------|--------|---------------------------------------------------|--------------------------------------------------|---|
| the properties                                      | ^      | Internet 协议版本 4 (TCP/IPv4) Properties             | ×                                                |   |
| etworking Authentication Sharing                    | ShE Fa | Consul                                            |                                                  |   |
| Connect using:                                      | 56210  | General                                           |                                                  |   |
| Realtek PCIe GbE Family Controller                  |        | You can get IP settings assigned automatically if | your network supports                            |   |
| Configure                                           |        | for the appropriate IP settings.                  |                                                  |   |
| This connection uses the following items:           |        |                                                   |                                                  |   |
| I I Microsoft 网络定白牌                                 |        | Obtain an IP address automatically                |                                                  |   |
| ☑ 및 Microsoft 网络的文件和打印机共享                           |        | Use the following IP address:                     |                                                  |   |
| V Procep Packet Driver (NPCAP)                      |        | IP address: 192.10                                | 58 . 53 . 45                                     |   |
|                                                     |        | Subnet mask: 255 . 25                             | 55.255.0                                         |   |
| ✓ Internet 协议版本 4 (TCP/IPv4)                        |        | Default gateway: 192 . 10                         | 58.53.1                                          |   |
| □Microsoft 网络道武器多路传送器协议 ✓                           |        |                                                   |                                                  |   |
| < >>                                                |        | Obtain DNS server address automatically           |                                                  |   |
| Install Uninstall Properties                        |        | • Use the following DNS server addresses:         |                                                  |   |
| Description                                         |        | Preferred DNS server: .                           |                                                  |   |
| 传输控制协议/Internet 协议。该协议是默认的广域网络                      |        | Alternate DNS server: .                           |                                                  |   |
| 协议,用于在不同的相互连接的网络上通信。                                |        |                                                   |                                                  |   |
|                                                     |        | Validate settings upon exit                       |                                                  |   |

Figure 4

5. Open browser and enter 192.168.53.19

User Name: admin; Password: Admin1234

6. In WIRELESS menu, select the APACHE wifi and save the setting.

Then the network bridge signal LED will start to blink.

| Wireless Mode:<br>WDS (Transparent Bridge Mode): | Station V               | ]              | 🔊 [Rocket M2] - Site Sur | vey - Google Chrome                   |                     | _             | _    | _         | -          |   |
|--------------------------------------------------|-------------------------|----------------|--------------------------|---------------------------------------|---------------------|---------------|------|-----------|------------|---|
| SSID:                                            | ubnt                    | Select         | ▲ 不安全   https://1        | 92.168.53.19/survey.cgi?iface         | e=ath0              |               |      |           |            |   |
| Lock to AP:                                      |                         |                | O DE AD 03:35:31:24      | GNSS-3353124                          |                     | 802 110       | NONE | -82/-96   | 2 437 / 6  |   |
| Country Code:                                    | Licensed                | Change         | O 82:88:10:05:01:E9      | GNSS-3999548                          |                     | 802.11n       | NONE | -78 / -96 | 2.437/6    |   |
| IEEE 802.11 Mode:                                | B/G/N mixed             |                | A8:E7:7D:00:2B:B7        | GNSS-3395809                          |                     | 802.11g       | NONE | -78 / -96 | 2.447/8    |   |
| Channel Width:[?]                                | 20 MHz 🗸                |                | O 82:83:10:05:05:E0      | GNSS-9999676                          |                     | 802.11n       | NONE | -84 / -96 | 2.447/8    |   |
| Frequency Scan List, MHz:                        | C Enable                | 2312,2317,2322 | 0 82:B3:10:05:05:EE      | GNSS-9999678                          |                     | 802.11n       | NONE | -85 / -96 | 2.452/9    |   |
| Antenna:                                         | AMO-2G10 (2x2) - 10 ( V | 1              | F4:92:BF:B0:36:77        | APACHE-2.4G-3367833                   | Rocket M2           | 802.11n       | NONE | -58 / -96 | 2.462 / 11 | 1 |
| Output Power:                                    |                         | 28 dBn         | 54:D0:B4:0E:28:10        | Four-Faith                            |                     | 802.11n       | NONE | -82 / -97 | 2.467 / 12 | 2 |
| Data Rate Module:                                | Default                 |                | 54:D0:B4:19:2B:84        | Four-Faith                            |                     | 802.11n       | NONE | -68 / -96 | 2.472/13   | 3 |
| Max TX Rate Mhns                                 | MCS 15 - 130/144 4      | Auto           | 54:D0:B4:16:9E:48        | Four-Faith54226                       |                     | 802.11n       | NONE | -78 / -96 | 2.472 / 13 | 3 |
| inter in the second second                       |                         |                | 54:D0:B4:18:36:CC        | Four-Faith                            |                     | 802.11n       | NONE | -69 / -96 | 2.472 / 13 | 3 |
| Wireless Security                                |                         |                | O 82:6F:10:04:8D:71      | GNSS-3697412                          |                     | 802.11n       | NONE | -86 / -96 | 2.437/6    |   |
|                                                  |                         |                | 0 82:A7:10:04:FB:BF      | GNSS-3999559                          |                     | 802.11n       | NONE | -85 / -96 | 2.437/6    |   |
| Security:                                        | none 🗸                  |                | 78:04:73:B8:39:55        | GNSS-9999608                          |                     | 802.11g       | NONE | -82 / -96 | 2.452/9    |   |
|                                                  |                         |                | 64:69:4E:91:56:70        | D270-9999123                          |                     | 802.11g       | NONE | -88 / -96 | 2.452/9    |   |
|                                                  |                         |                | Palastable PPID's must l | he visible and have compatible choose | as bondwidth and co | ourity pottin |      |           |            |   |

Figure 5

#### Tip:

1. If you want to reset the network bridge, please find some fine needle. Long press this button: If you want to reset the network bridge, please find some fine needle. Long press this button:

### 

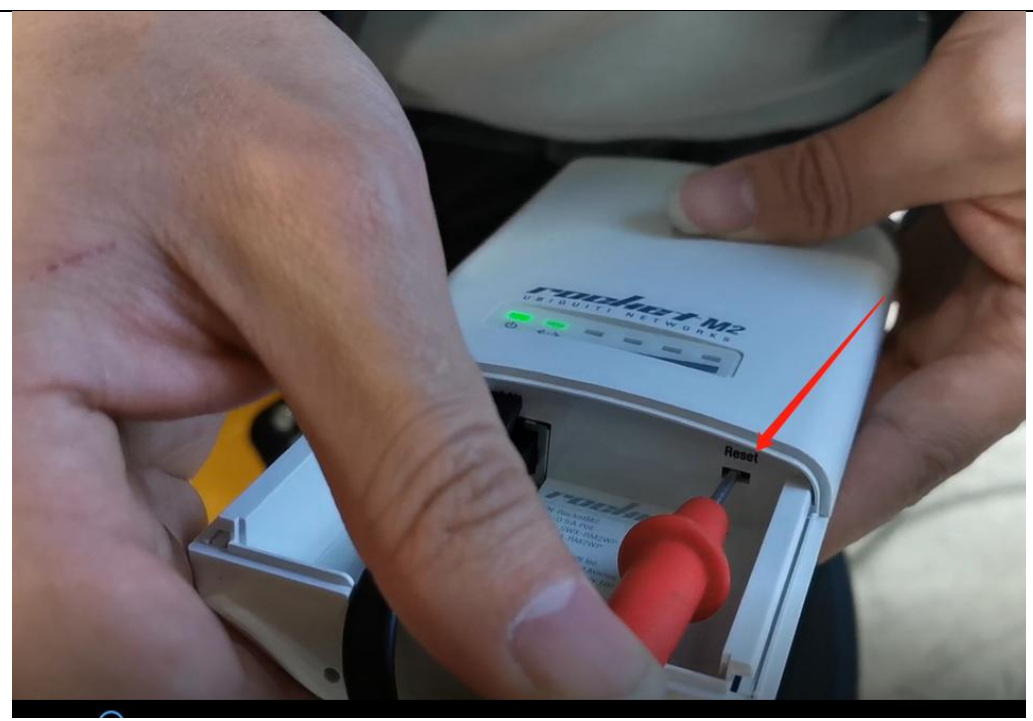

Figure 6

2. All LED is on means the reset finished.

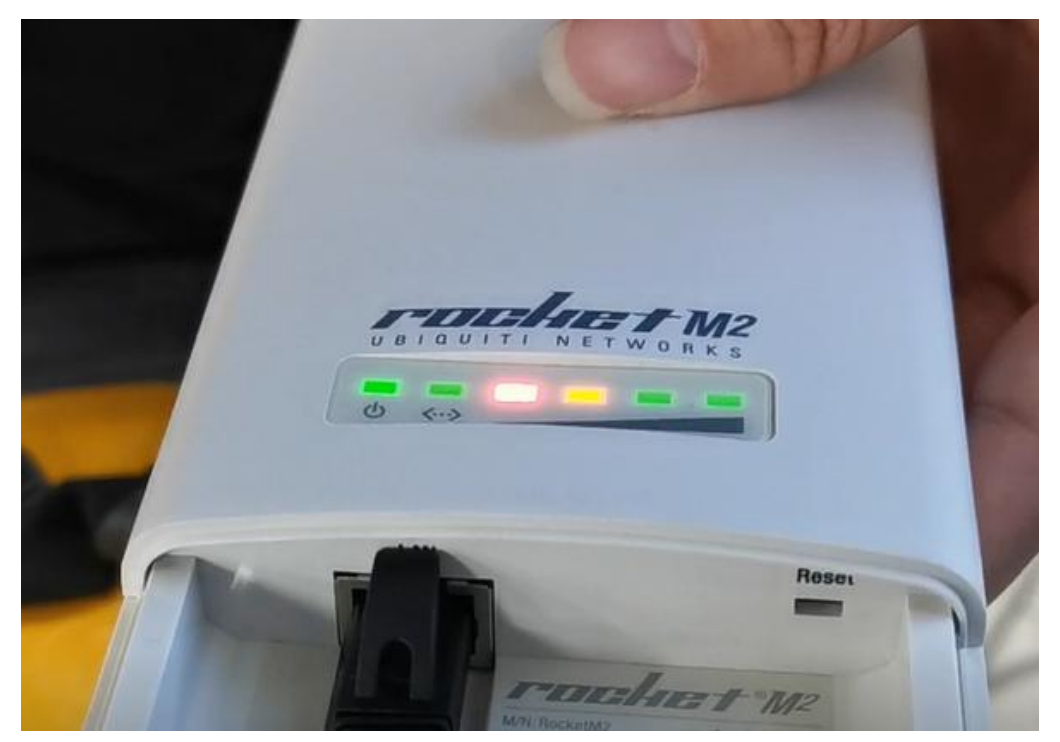

Figure 7

### **CHC** Navigation

Shanghai Huace Navigation Technology Ltd. CHCNAV | Smart Navigation & Geo-Spatial Technology Park, 577 Songying Road, 201703, Shanghai, China Tel: +86 21 542 60 273 | Fax: +86 21 649 50 963 Email: sales@chcnav.com | support@chcnav.com Skype: chcnav\_support Website: www.chcnav.com CHCNAV TECHNICAL FAQ | 2023-11